# Express

# FedEx® Reporting Online (FRO)

Efektivita založená na informacích

## FedEx Reporting Online (FRO) Uživatelská příručka

FedEx Reporting Online (FRO) vám poskytuje nástroje pro přístup k údajům o vaší zásilce, kdykoli je potřebujete a to ve vámi zvoleném formátu. Tím zefektivníte své firemní procesy a ušetříte tak čas i peníze. FRO vám také umožní nalézt a analyzovat schéma vašich zásilek a zlepšit tak vaše rozhodování.

Tato uživatelská příručka vám ukáže, jak:

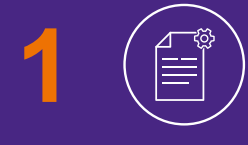

Vytvořit standardní a vlastní reporty o zásilkách FedEx

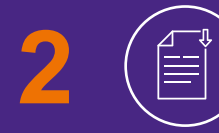

Stahovat reporty a vytvářet interaktivní reporty

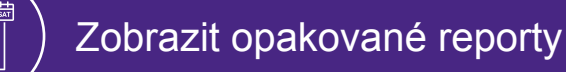

# Registrace

### Chcete-li se zaregistrovat do systému FRO, <u>klikněte zde</u> 🗹 a následně na tlačítko Přihlásit.

- Zadejte své **uživatelské jméno** a **heslo**.
- 2 Budete požádáni, abyste potvrdili číslo svého účtu pomocí rozbalovací nabídky Vybrat číslo účtu.
- 3 K dokončení registrace **musíte** zadat čísla posledních dvou faktur.

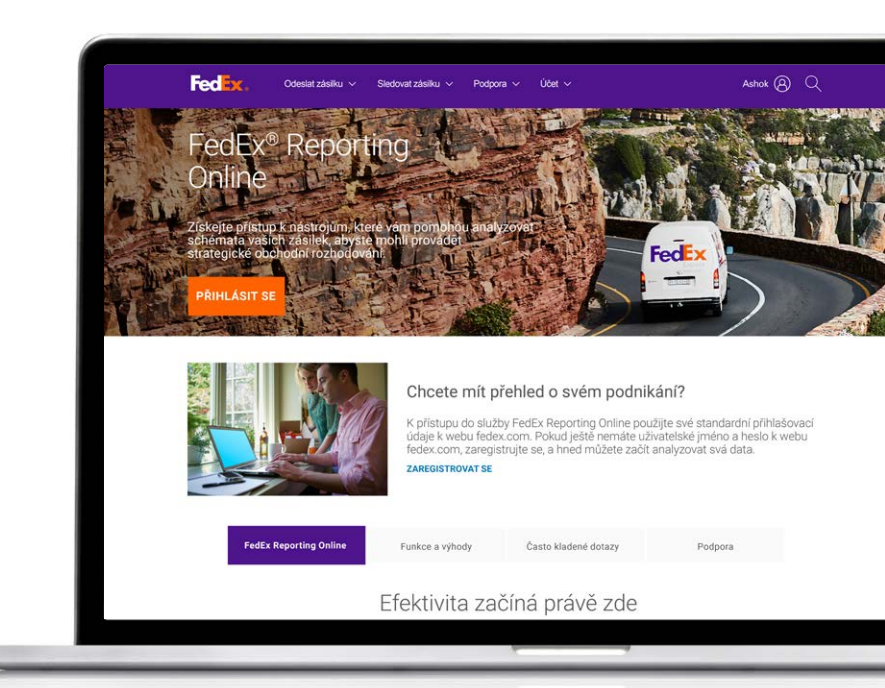

| * Označuje povinné pole.                                                                                                    | abu fadax som                                                                                                    | Nouí uživatelé webu fodov som                                                                                           |                                                         |                            |
|----------------------------------------------------------------------------------------------------|----------------------------------------------------------------------------------------------------|----------------------------------------------------------------------------------------------------|---------------------------------------------------------|----------------------------|
| Oucezné Poucival choto vretu je ne automatory kovivanjeh ole Pro platšánal czadeje své už Učranetek e D Hesto Hesto Nácovitka k Zapomněli užradala red | pohodnější, pokud zakážete biokování<br>na vlatelské ID a hesio.<br>I sl má uživatelské ID v tomto počítači<br>tel své hesio č. ID<br>bo je schode obroval? | Zaregistrovati<br>Philapuja ki moha službam na we<br>přizpůsobovit svým pořebám, s je<br>neslem. <u>Vice informaci.</u> | iku feder. com, které můžete<br>diným uživatelským ID a |                            |
| FedEx.                                                                                                    |                                                                                                    |                                                                                                    |                                                         | Vyhledat                   |
| Informace o společnosti<br>O společnosti FedEx                                                                                                    | Zákaznická podpora<br>Napište společnosti FedEx                                                                                                    | Zdrojové odkazy<br>Čentrum stahování<br>Informace o palivovém příplatku                                                 | Sledujte FedEx                                          | 🦕 Česká republika - Češtir |

## Začínáme

#### Po registraci do systému FRO přejděte na fedex.com 🗗 .

Klikněte na možnost Zaregistrovat/přihlásit a zadejte své uživatelské jméno a heslo.

2 Z profilové nabídky vyberte možnost FedEx Reporting Online.

Případně se můžete přihlásit na stránce FedEx Reporting Online nebo vybrat možnost Správa reportů v nabídce Účty na domovské stráncen <u>fedex.com</u>.

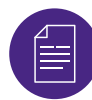

#### Vytvoření reportu

Přejděte do rozbalovací nabídky **Reporty**. Klikněte na možnost **Vytvořit nový report** (jinou možností je Zobrazit stav reportu a Zobrazit opakující se reporty).

Nejdříve nastavte parametry reportu. Vyberte typ služby (například FedEx Express). Pak vyberte buď **Report** odesílatele nebo **Report plátce**.

Nyní vyberte účet/účty, které chcete zahrnout do reportu (například účty s devítimístnými čísly, národní, národní podskupinové účty, účty globálních entit, divize, země, skupinové účty). Potom přejděte dolů a vyberte čísla účtů z tabulky.

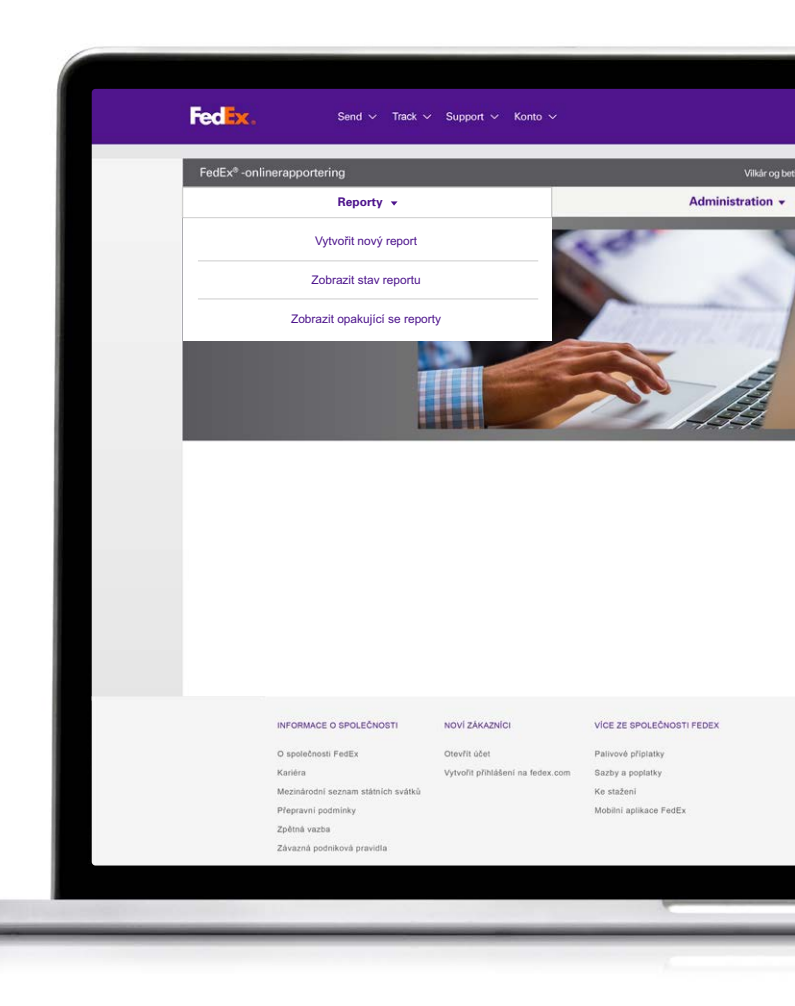

# Vyberte typ reportu

#### Nyní můžete vybrat typ reportu. Můžete si vybrat z těchto možností:

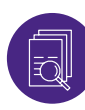

#### Souhrnné reporty

Mezi ně patří Počet dnů vnitrostátní přepravy; Přehled výdajů a objemu; Úspěšnost služby Express, s datem faktury nebo datem dodání; Souhrn odesílatelů; Přehled příplatků. Název těchto reportů, stejně jako ostatních, lze změnit a přizpůsobit.

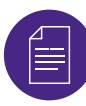

#### Detail: Standardní reporty

Patří mezi ně Oprava adresy; Podrobnosti o balíku; Podrobnosti o zásilce; Podrobnosti o příplatcích v USD a fakturované měně; Rozšířené podrobnosti o zásilce (USD a fakturovaná měna).

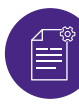

#### Detail: Vlastní reporty

To vám umožní vybrat určená data, která chcete zobrazit ve vlastním reportu. Vyberte buď reporty Rozšířené podrobnosti o zásilce (například pokud vás zajímá fakturovaná měna) nebo Reporty s podrobnostmi o zásilce. Vlastní reporty mají další filtr pro mezinárodní zásilky.

Nakonec vyberte frekvenci reportu. Zvolte, zda chcete jednorázový report nebo opakovaný report za časové období, například týdně nebo měsíčně. Nyní klikněte na možnost **Vytvořit report**. Jeho stav můžete zkontrolovat výběrem možnosti Zobrazit stav reportu na kartě **Reporty**. Až se zobrazí stav **Dokončeno**, můžete si stáhnout report kliknutím na ikonu s šipkou.

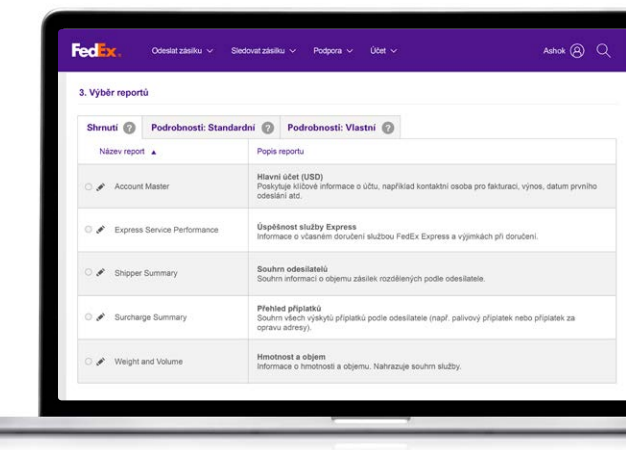

| 3. Výběr report                        | tů                      |                                                                                                    |                                                                                                    |  |  |
|----------------------------------------|-------------------------|----------------------------------------------------------------------------------------------------|----------------------------------------------------------------------------------------------------|--|--|
| Shrnuti 🕜                              | Podrobnosti: Standardní | 0                                                                                                    | Podrobnosti: Vlastni 🔞                                                                                              |  |  |
| Rapportnam                             | n .                     |                                                                                                    |                                                                                                    |  |  |
| <ul> <li>Address Correction</li> </ul> |                         | Hlavni<br>Poskyt<br>odeslå                                                                               | účet (USD)<br>uje klíčové informace o účtu, například kontektní osoba pro fakturaci, výnos, datum prvnih<br>ní atd. |  |  |
| Express Service Performance            |                         | Úspěšnost služby Express<br>Informace o včasném doručení službou FedEx Express a výjimkách při doručení. |                                                                                                    |  |  |
| 🔿 🖋 Shipper                            | Summary                 | Souhr                                                                                                    | n odesilatelů<br>informaci o objemu zásilek rozdělených podle odesilatele.                                          |  |  |
| 🔿 💉 Surchai                            | rge Summary             | Přehle<br>Souhr<br>opravu                                                                                | id příplatků<br>v všech výskytů připlatků podle odesilatele (např. palivový připlatek nebo připlatek za<br>adresy). |  |  |
| ା 🛷 Weight                             | and Volume              | Hmotr                                                                                                    | iost a objem<br>ace o hmotnosti a objernu. Nahrazuje souhrn služby.                                                 |  |  |

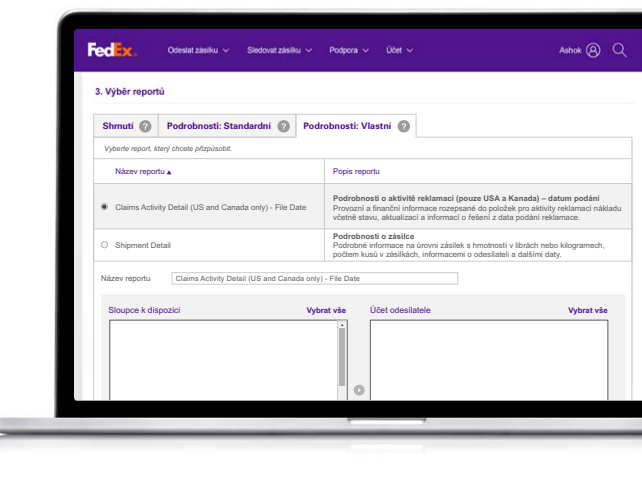

# Interaktivní reporty

FRO také poskytuje interaktivní reporty, které vytvářejí tabulky a grafy, znázorňující data o vašich zásilkách.

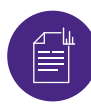

#### Interaktivní reporty

Jakmile je stav reportu Dokončeno, zobrazíte jej kliknutím na ikonu grafu. Data můžete také exportovat ve formátu Excel a graf exportovat ve formátu PDF a PowerPoint.

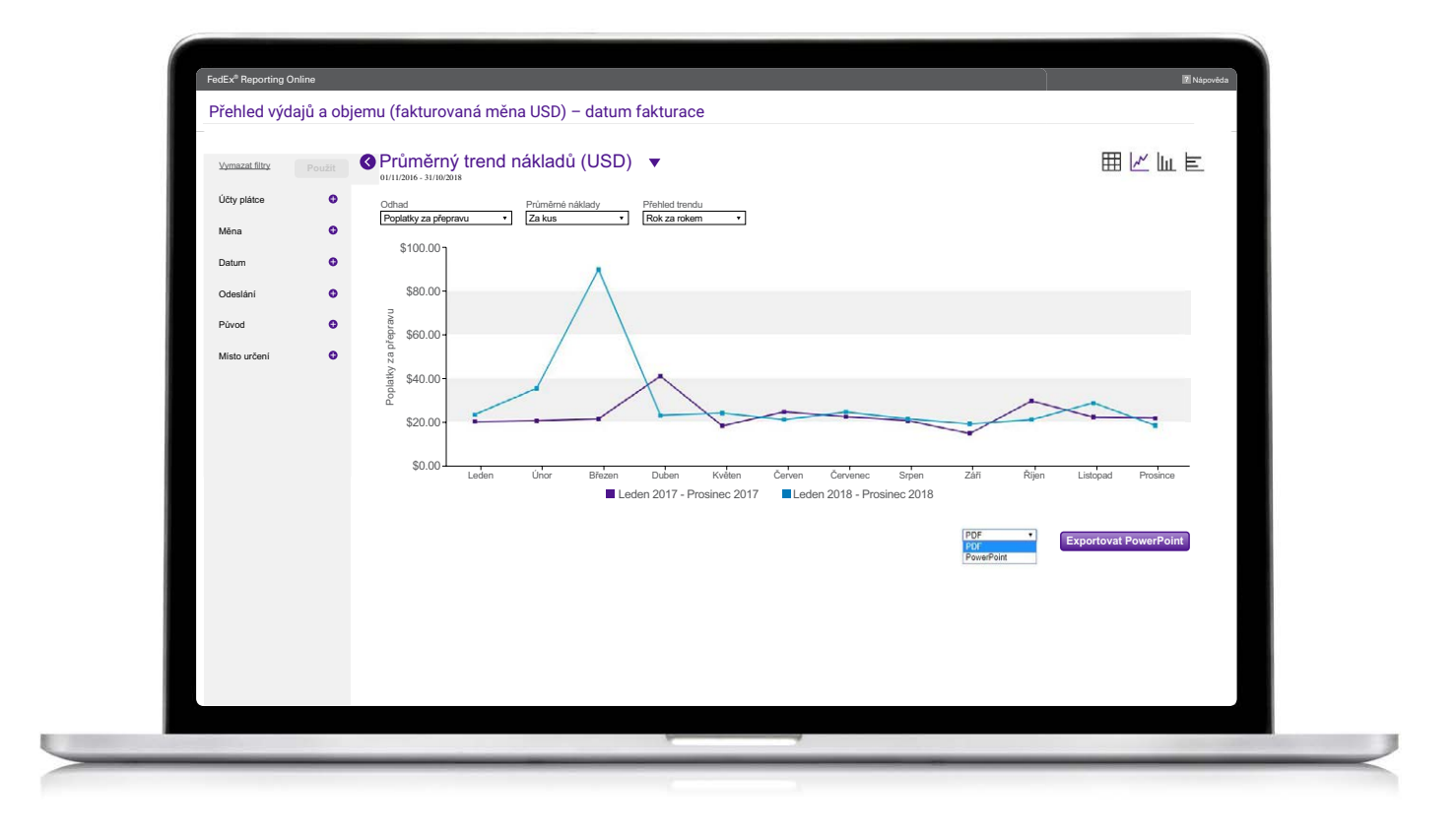

# Opakující se reporty

Chcete-li zobrazit opakující se reporty, přejděte na kartu Reporty a v rozbalující nabídce vyberte možnost Opakující se reporty.

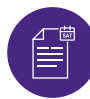

#### Opakující se reporty

Můžete si zde prohlížet podrobnosti, jako je název reportu, přidružené účty, frekvence reportu, další dostupné datum spuštění a formát reportu (tj. PDF, Excel).

Chcete-li odstranit report z opakujících se reportů, zaškrtněte políčko vedle tohoto reportu a klikněte na tlačítko Odstranit.

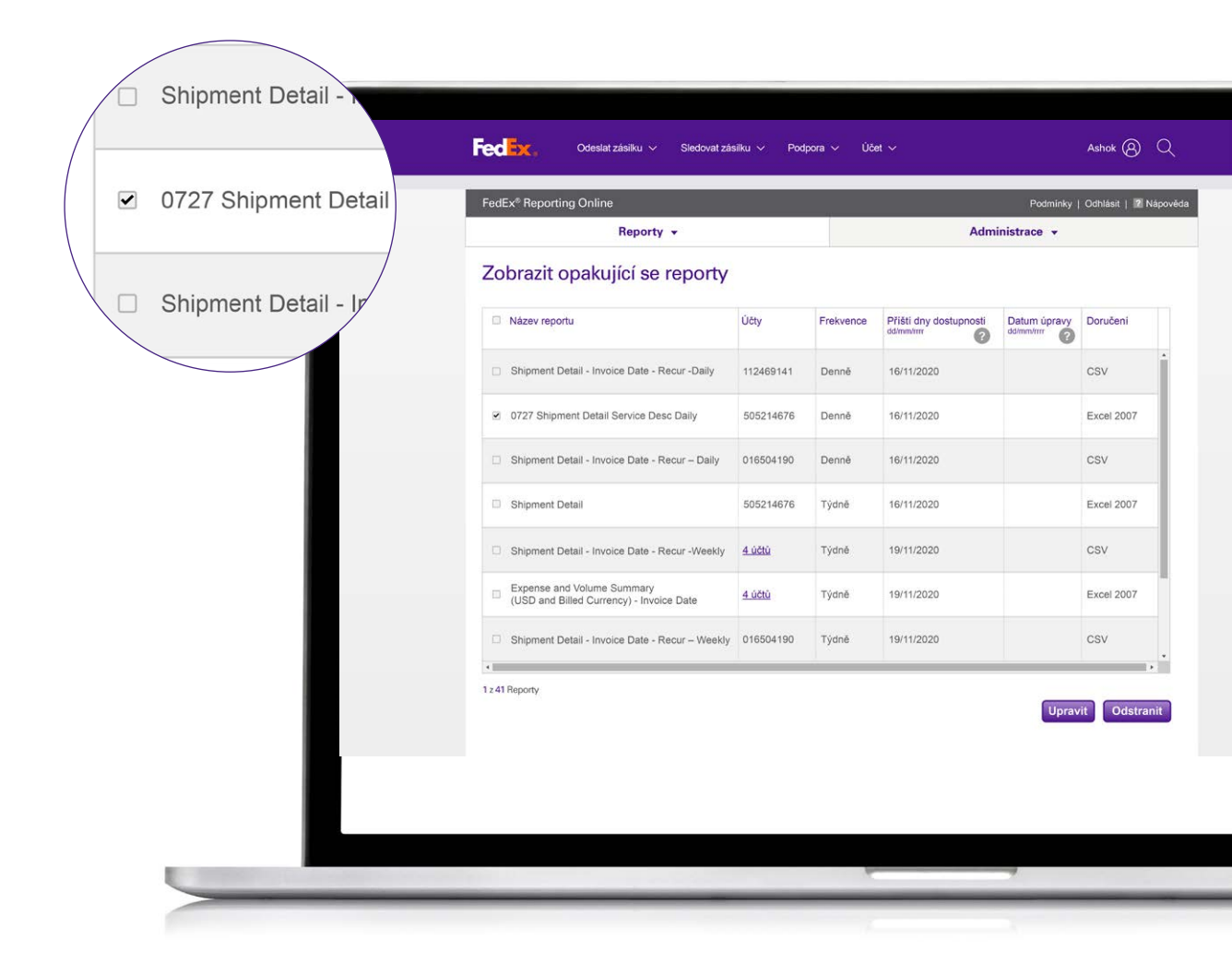

## Vytvořit/upravit skupinu účtů

## Chcete-li vytvořit skupinu účtů, klikněte na kartu Administrace.

#### Z nabídky vyberte možnost **Skupiny účtů**.

- Zadejte typ účtu. Zde budete moci vložit nebo zadat seznam účtů s devítimístnými čísly. Rovněž budete moci vytvořit skupinu účtů s devítimístnými čísly z existující národní skupiny nebo podskupiny.
- 3 Chcete-li upravit skupinu účtů, vyberte možnost Skupina účtů na kartě Administrace a klikněte na odkaz Upravit. Potom můžete odstranit konkrétní čísla účtů.

| Reporting Online                          |                                                                                                    |                                                                                                    |                                                                                                    |                                                                                                    | Podmínky   Oc                                                                                                    | dhlásit   🛛 Ná                                                                                                    |
|-------------------------------------------|----------------------------------------------------------------------------------------------------|----------------------------------------------------------------------------------------------------|----------------------------------------------------------------------------------------------------|----------------------------------------------------------------------------------------------------|----------------------------------------------------------------------------------------------------|----------------------------------------------------------------------------------------------------|
|                                           | Reporty •                                                                                                    |                                                                                                    |                                                                                                    | Ad                                                                                                    | ministrace 💌                                                                                                    |                                                                                                    |
| piny účtů                                 |                                                                                                    |                                                                                                    |                                                                                                    |                                                                                                    |                                                                                                    |                                                                                                    |
| edat                                      | Všechny slo                                                                                                    | oupce 🗸                                                                                                    |                                                                                                    |                                                                                                    |                                                                                                    |                                                                                                    |
| Název skupiny                             |                                                                                                    | Тур                                                                                                    |                                                                                                    | Účet                                                                                                    |                                                                                                    |                                                                                                    |
| 087277965                                 |                                                                                                    | Číslo podskupiny(Exp                                                                                                    | oress, Ground nebo Sma                                                                                                    | 1087277965                                                                                                    |                                                                                                    | <u>Upravit</u>                                                                                                    |
| 087277982                                 |                                                                                                    | Číslo skupiny(Expres                                                                                                    | s, Ground nebo SmartP                                                                                                    | 1087277982                                                                                                    |                                                                                                    | <u>Upravit</u>                                                                                                    |
| 240431220                                 |                                                                                                    | Účty s devítimístným                                                                                                    | ii čísly(Express, Ground                                                                                                    | 240431220                                                                                                    |                                                                                                    | <u>Upravit</u>                                                                                                    |
| 487830953                                 |                                                                                                    | Číslo země(Express,                                                                                                    | Ground nebo SmartPos                                                                                                    | 487830953                                                                                                    |                                                                                                    | <u>Upravit</u>                                                                                                    |
| 77748-10                                  |                                                                                                    | Národní podskupiny(                                                                                                    | Express, Ground nebo S                                                                                                    | 77748-10                                                                                                    |                                                                                                    | <u>Upravit</u>                                                                                                    |
| Ədigit_test1                              |                                                                                                    | Účty s devítimístným                                                                                                    | i čísly(Express, Ground                                                                                                    | <u>9 Účty</u>                                                                                                    |                                                                                                    | sdíleno                                                                                                    |
| r: 38<br>E o společnosti                  | NOVI ZÁ                                                                                                    | KAZNICI                                                                                                    | VICE ZE SPOLE                                                                                                    | ČNOSTI FEDEX                                                                                                    | Odstra                                                                                                    | anit Vyt                                                                                                    |
| ti FedEx                                  | Otevřít úl<br>Vytvořit s                                                                                                    | bet<br>přihlášení na fedex.com                                                                                                    | Palivové příplatky<br>Sazby a poplatky                                                                                                    |                                                                                                    | Czech Repul                                                                                                    | blic                                                                                                    |
| i seznam státních svátků<br>zdmínky<br>Ja | ,,,                                                                                                    |                                                                                                    | Ke stažení                                                                                                    |                                                                                                    | Čeština                                                                                                    |                                                                                                    |
|                                           | piny účtů           edat           Název skupiny           1087277965           1087277982           240431220           487830953           17748-10           Rolinitaria           2: o společnosti           ci PedEx           seznam státních svěsků dminíky | Reporty -           piny účtů           kdat         Všechny slo           Název skupiny         007277965           0087277982         0087277982           240431220         0087277982           187830953         0087277982           187830953         0087277982           187830953         0087277982           187830953         0087277982           187830953         0087277982           187830953         0087277982           187830953         0087277982           187830953         0087277982           187830953         0087277982           187850         0087277982           187850         0087277982           187850         0087277982           187850         0087277982           187850         0087277982           187850         0087277982           188050         0087277982           187850         0087277982           188050         0087277982           188050         0087277982           188050         0087277982           189050         0087277982           189050         0087277982           189050         0087277982 </td <td>Reporty ▼         Reporty ▼         piny účtů         Název skupiny       Typ         Název skupiny       Typ         1087277965       Číslo podskupiny(Expres         087277982       Číslo skupiny(Expres         1087277982       Číslo země(Express,         1087277982       Číslo země(Express,         1087277982       Číslo země(Express,         1087283       Číslo země(Express,         1087283       Číslo země(Express,         1087283       Číslo země(Express,         1087283       Číslo země(Express,         1087283       Číslo země(Express,         1087283       Číslo země(Express,         1087283       Číslo země(Express,         1087283       Číslo země(Express,         1087283       Číslo země(Express,         1087283       Účty s devítimístným         1087283       Účty s devítimístným         1087284       Účty s devítimístným         1087284       Účty s devítimístným         10884       Účty s devítimístným         10884       Účty s devítimístným         10884       Účty s devítimístným         10884       Účty s devítimístným</td> <td>Reporty ▼         Reporty ▼         piny účtů         edat       Všechny sloupce ▼         Název skupiny       Typ         1087277965       Číslo podskupiny(Express, Ground nebo SmartP         1087277982       Číslo skupiny(Express, Ground nebo SmartP         1087277982       Číslo země(Express, Ground nebo SmartP         1087277982       Číslo země(Express, Ground nebo SmartP         1087277982       Číslo země(Express, Ground nebo SmartP         1087277982       Číslo země(Express, Ground nebo SmartP         1087277982       Číslo země(Express, Ground nebo SmartP         1087277982       Číslo země(Express, Ground nebo SmartP         1087277981       Národní podskupiny(Express, Ground nebo SmartP         108727748-10       Národní podskupiny(Express, Ground nebo SmartP         109 polečkuostní       Účty s devítimístnými čísly(Express, Ground nebo SmartP         101 poležkupiny(Express, Ground nebo SmartP       Vitoříste         102 poležků       Vitoříste         103 poležků       Vitoříste         104 poležkupiny (Express, Ground nebo SmartP       Vitoříste         105 poležků       Vytořístění šíste       Paliové příste         105 poležků       Vytořístění poležkupi poležků       Vitořístění šíste         <t< td=""><td>Reporty ▼       Ad         piny účtů       Piny účtů         edat       Všechny sloupce ▼         Název skupiny       Typ       Účet         1087277965       Číslo podskupiny(Express, Ground nebo SmartP       1087277982         1087277982       Číslo skupiny(Express, Ground nebo SmartP       1087277982         1087277982       Číslo země(Express, Ground nebo SmartP       1087277982         1087277982       Číslo země(Express, Ground nebo SmartP       1087277982         1087277982       Číslo země(Express, Ground nebo SmartPos       487830953         1087277982       Číslo země(Express, Ground nebo SmartPos       487830953         108727748-10       Národní podskupiny(Express, Ground nebo SmartPos       487830953         1087277882       Číslo země(Express, Ground nebo SmartPos       487830953         108727789.       Účty s devítimístnými čísly(Express, Ground nebo SmartPos       487830953         108727789.       Účty s devítimístnými čísly(Express, Ground nebo SmartPos       487830953         108727789.       Účty s devítimístnými čísly(Express, Ground nebo SmartPos       487830953         109.00 spolativ       Účty s devítimístnými čísly(Express, Ground nebo SmartPos       487830953         109.00 spolativ       Účty s devítimístnými čísly(Express, Ground nebo SmartPos       487830953     &lt;</td><td>Reporty ▼       Administrace ▼         piny účtů       Administrace ▼         Název skupiny       Typ       Účet         1087277965       Číslo podskupiny(Express, Ground nebo Sm 1087277965       1087277962         1087277982       Číslo skupiny(Express, Ground nebo Sm 1087277982       1087277982         1087277982       Číslo skupiny(Express, Ground nebo Sm 1087277982       1087277982         1087277982       Číslo skupiny(Express, Ground nebo Sm 1087277982       1087277982         1087277982       Číslo země(Express, Ground nebo Sm 1087277982       1087277982         10872810       Účty s devítimistnými čísly(Express, Ground nebo Sm 1087287982       10872830953         10872810       Účty s devítimistnými čísly(Express, Ground nebo Sm 10872830953       10872830953         1081291       Účty s devítimistnými čísly(Express, Ground nebo Sm 10872830953       10872830953         1081291       Účty s devítimistnými čísly(Express, Ground nebo Sm 10872830953       10872830953         1081291       Účty s devítimistnými čísly(Express, Ground nebo Sm 10872830953       10872830953         1081291       Účty s devítimistnými čísly(Express, Ground nebo Sm 1087280000000000000000000000000000000000</td></t<></td> | Reporty ▼         Reporty ▼         piny účtů         Název skupiny       Typ         Název skupiny       Typ         1087277965       Číslo podskupiny(Expres         087277982       Číslo skupiny(Expres         1087277982       Číslo země(Express,         1087277982       Číslo země(Express,         1087277982       Číslo země(Express,         1087283       Číslo země(Express,         1087283       Číslo země(Express,         1087283       Číslo země(Express,         1087283       Číslo země(Express,         1087283       Číslo země(Express,         1087283       Číslo země(Express,         1087283       Číslo země(Express,         1087283       Číslo země(Express,         1087283       Číslo země(Express,         1087283       Účty s devítimístným         1087283       Účty s devítimístným         1087284       Účty s devítimístným         1087284       Účty s devítimístným         10884       Účty s devítimístným         10884       Účty s devítimístným         10884       Účty s devítimístným         10884       Účty s devítimístným | Reporty ▼         Reporty ▼         piny účtů         edat       Všechny sloupce ▼         Název skupiny       Typ         1087277965       Číslo podskupiny(Express, Ground nebo SmartP         1087277982       Číslo skupiny(Express, Ground nebo SmartP         1087277982       Číslo země(Express, Ground nebo SmartP         1087277982       Číslo země(Express, Ground nebo SmartP         1087277982       Číslo země(Express, Ground nebo SmartP         1087277982       Číslo země(Express, Ground nebo SmartP         1087277982       Číslo země(Express, Ground nebo SmartP         1087277982       Číslo země(Express, Ground nebo SmartP         1087277981       Národní podskupiny(Express, Ground nebo SmartP         108727748-10       Národní podskupiny(Express, Ground nebo SmartP         109 polečkuostní       Účty s devítimístnými čísly(Express, Ground nebo SmartP         101 poležkupiny(Express, Ground nebo SmartP       Vitoříste         102 poležků       Vitoříste         103 poležků       Vitoříste         104 poležkupiny (Express, Ground nebo SmartP       Vitoříste         105 poležků       Vytořístění šíste       Paliové příste         105 poležků       Vytořístění poležkupi poležků       Vitořístění šíste <t< td=""><td>Reporty ▼       Ad         piny účtů       Piny účtů         edat       Všechny sloupce ▼         Název skupiny       Typ       Účet         1087277965       Číslo podskupiny(Express, Ground nebo SmartP       1087277982         1087277982       Číslo skupiny(Express, Ground nebo SmartP       1087277982         1087277982       Číslo země(Express, Ground nebo SmartP       1087277982         1087277982       Číslo země(Express, Ground nebo SmartP       1087277982         1087277982       Číslo země(Express, Ground nebo SmartPos       487830953         1087277982       Číslo země(Express, Ground nebo SmartPos       487830953         108727748-10       Národní podskupiny(Express, Ground nebo SmartPos       487830953         1087277882       Číslo země(Express, Ground nebo SmartPos       487830953         108727789.       Účty s devítimístnými čísly(Express, Ground nebo SmartPos       487830953         108727789.       Účty s devítimístnými čísly(Express, Ground nebo SmartPos       487830953         108727789.       Účty s devítimístnými čísly(Express, Ground nebo SmartPos       487830953         109.00 spolativ       Účty s devítimístnými čísly(Express, Ground nebo SmartPos       487830953         109.00 spolativ       Účty s devítimístnými čísly(Express, Ground nebo SmartPos       487830953     &lt;</td><td>Reporty ▼       Administrace ▼         piny účtů       Administrace ▼         Název skupiny       Typ       Účet         1087277965       Číslo podskupiny(Express, Ground nebo Sm 1087277965       1087277962         1087277982       Číslo skupiny(Express, Ground nebo Sm 1087277982       1087277982         1087277982       Číslo skupiny(Express, Ground nebo Sm 1087277982       1087277982         1087277982       Číslo skupiny(Express, Ground nebo Sm 1087277982       1087277982         1087277982       Číslo země(Express, Ground nebo Sm 1087277982       1087277982         10872810       Účty s devítimistnými čísly(Express, Ground nebo Sm 1087287982       10872830953         10872810       Účty s devítimistnými čísly(Express, Ground nebo Sm 10872830953       10872830953         1081291       Účty s devítimistnými čísly(Express, Ground nebo Sm 10872830953       10872830953         1081291       Účty s devítimistnými čísly(Express, Ground nebo Sm 10872830953       10872830953         1081291       Účty s devítimistnými čísly(Express, Ground nebo Sm 10872830953       10872830953         1081291       Účty s devítimistnými čísly(Express, Ground nebo Sm 1087280000000000000000000000000000000000</td></t<> | Reporty ▼       Ad         piny účtů       Piny účtů         edat       Všechny sloupce ▼         Název skupiny       Typ       Účet         1087277965       Číslo podskupiny(Express, Ground nebo SmartP       1087277982         1087277982       Číslo skupiny(Express, Ground nebo SmartP       1087277982         1087277982       Číslo země(Express, Ground nebo SmartP       1087277982         1087277982       Číslo země(Express, Ground nebo SmartP       1087277982         1087277982       Číslo země(Express, Ground nebo SmartPos       487830953         1087277982       Číslo země(Express, Ground nebo SmartPos       487830953         108727748-10       Národní podskupiny(Express, Ground nebo SmartPos       487830953         1087277882       Číslo země(Express, Ground nebo SmartPos       487830953         108727789.       Účty s devítimístnými čísly(Express, Ground nebo SmartPos       487830953         108727789.       Účty s devítimístnými čísly(Express, Ground nebo SmartPos       487830953         108727789.       Účty s devítimístnými čísly(Express, Ground nebo SmartPos       487830953         109.00 spolativ       Účty s devítimístnými čísly(Express, Ground nebo SmartPos       487830953         109.00 spolativ       Účty s devítimístnými čísly(Express, Ground nebo SmartPos       487830953     < | Reporty ▼       Administrace ▼         piny účtů       Administrace ▼         Název skupiny       Typ       Účet         1087277965       Číslo podskupiny(Express, Ground nebo Sm 1087277965       1087277962         1087277982       Číslo skupiny(Express, Ground nebo Sm 1087277982       1087277982         1087277982       Číslo skupiny(Express, Ground nebo Sm 1087277982       1087277982         1087277982       Číslo skupiny(Express, Ground nebo Sm 1087277982       1087277982         1087277982       Číslo země(Express, Ground nebo Sm 1087277982       1087277982         10872810       Účty s devítimistnými čísly(Express, Ground nebo Sm 1087287982       10872830953         10872810       Účty s devítimistnými čísly(Express, Ground nebo Sm 10872830953       10872830953         1081291       Účty s devítimistnými čísly(Express, Ground nebo Sm 10872830953       10872830953         1081291       Účty s devítimistnými čísly(Express, Ground nebo Sm 10872830953       10872830953         1081291       Účty s devítimistnými čísly(Express, Ground nebo Sm 10872830953       10872830953         1081291       Účty s devítimistnými čísly(Express, Ground nebo Sm 1087280000000000000000000000000000000000 |

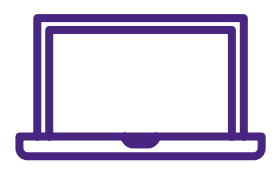

Potřebujete-li další informace, přečtěte si <u>často kladené otázky</u> na našich webových stránkách nebo se obraťte na svého obchodního zástupce společnosti FedEx.